## + FÁCIL

## ACESSANDO O +FÁCIL

Acesse a internet em seu computador ou celular. Na **barra de endereços** digite: <u>maisfacil.ufpr.br</u>

Para acessar o +Fácil é necessário:

1 - Digitar **o email** (o email cadastrado no banco de dados da UFPR) e a **senha** na tela inicial.

2 - Clicar em "CONECTE-SE"

tela inicial. enfail senha

## **ALTERANDO A SENHA**

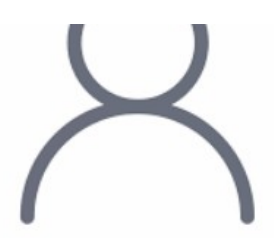

No primeiro acesso ao +Fácil a senha será "1234". É preciso realizar o primeiro acesso com essa senha padrão, sair do sistema e **alterar a senha**:

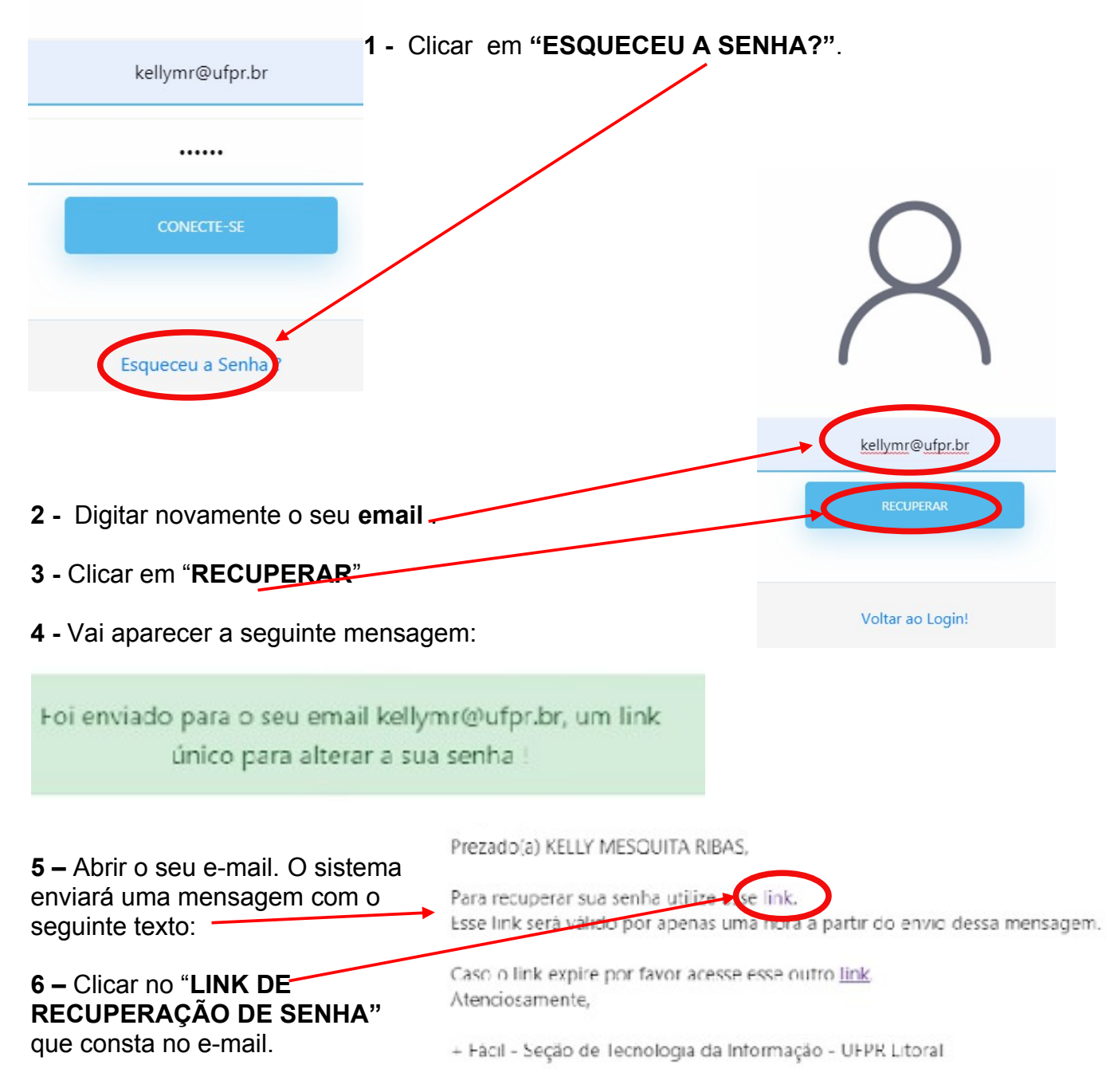

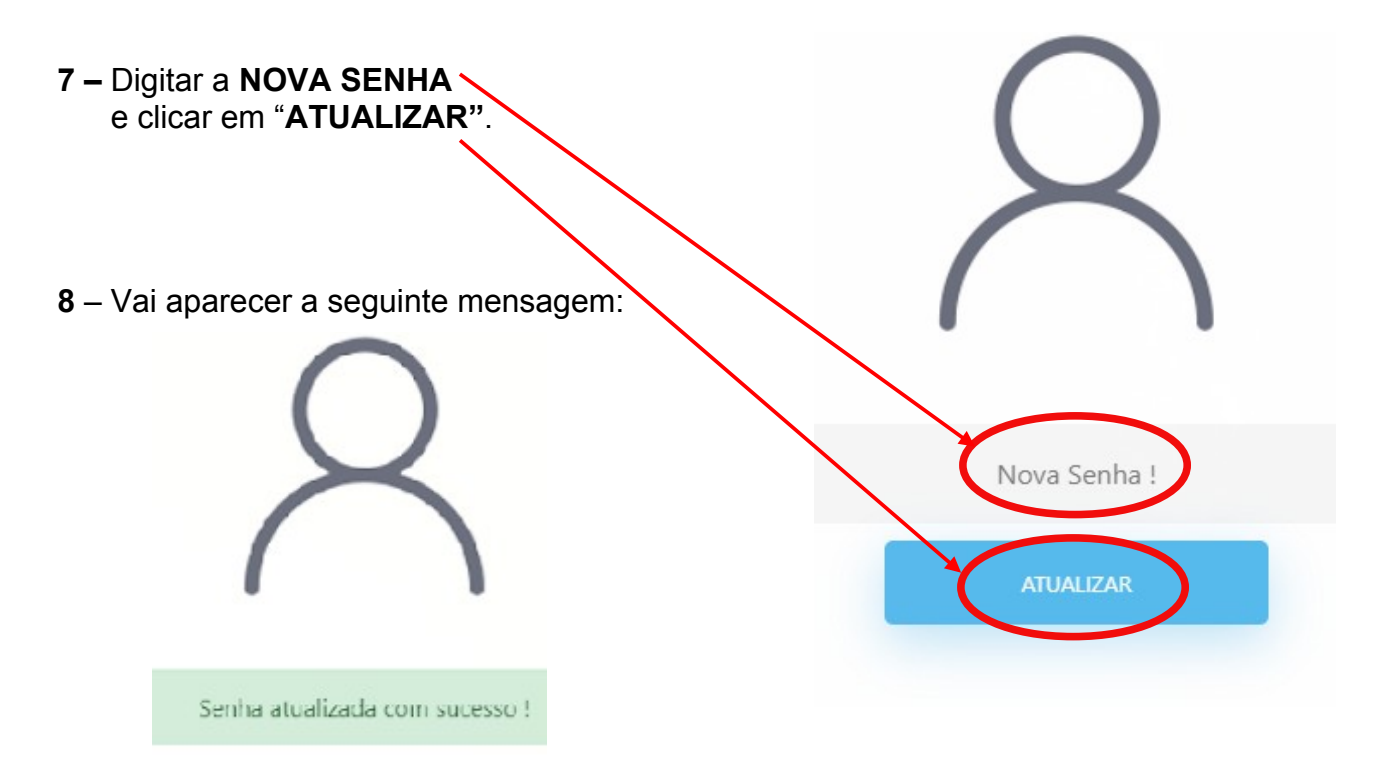

**ATENÇÃO:** O link de recuperação enviado para o e-mail tem validade de 1 hora.

Caso tenha solicitado a recuperação de senha mas só acesse o e-mail após 1 hora, o link de recuperação vai expirar. Clicar no **segundo link** da mensagem e solicitar novamente a Recuperação de senha (a partir do passo 2).

Prezado(a) KELLY MESQUITA RIBAS,

Para recuperar sua senha utilize esse <u>link</u>. Esse link será válido por apenas uma hora a par**t**ir do envio dessa mensagem.

Caso o link expire por favor acesse esse ou ro <u>link</u>. Atenciosamente,

+ Fácil - Seção de Tecnologia da Informação - UFPR Litoral